# Honda Flying Club

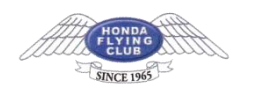

## Microsoft Outlook 2019(Outlook 365)アカウントの設定方法

1.Outlook を起動 初めて Outlook を利用する場合 メールアドレスを入力し、「詳細オプション」をクリック。 「自分で自分のアカウントを手動で設定」にチェックを入れ、接続ボタンを押してください。

×

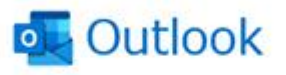

| user@e | example.com         |
|--------|---------------------|
|        | 詳細オプション *           |
|        | ■ 自分で自分のアカウントを手動で設定 |
|        | 招級                  |

#### すでに Outlook を利用中の場合

Outlook を立ち上げ、「ファイル」をクリックします。

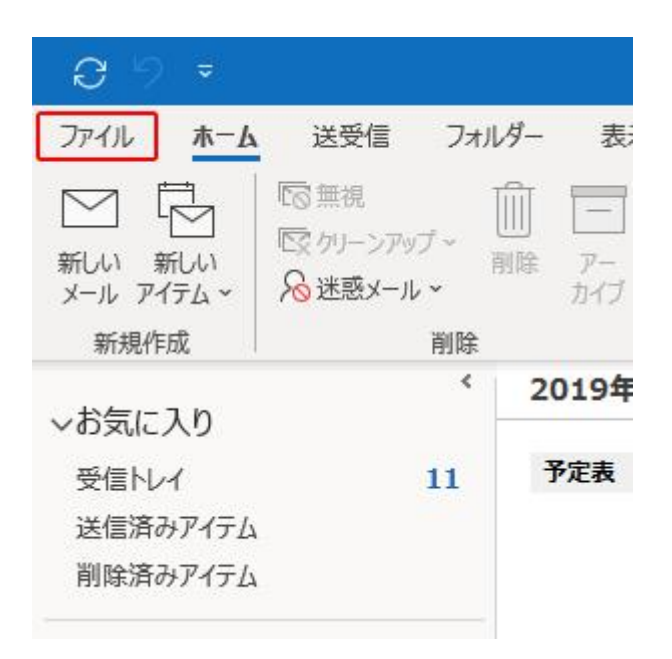

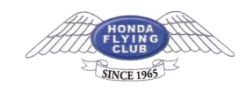

「アカウントの追加」をクリックします。

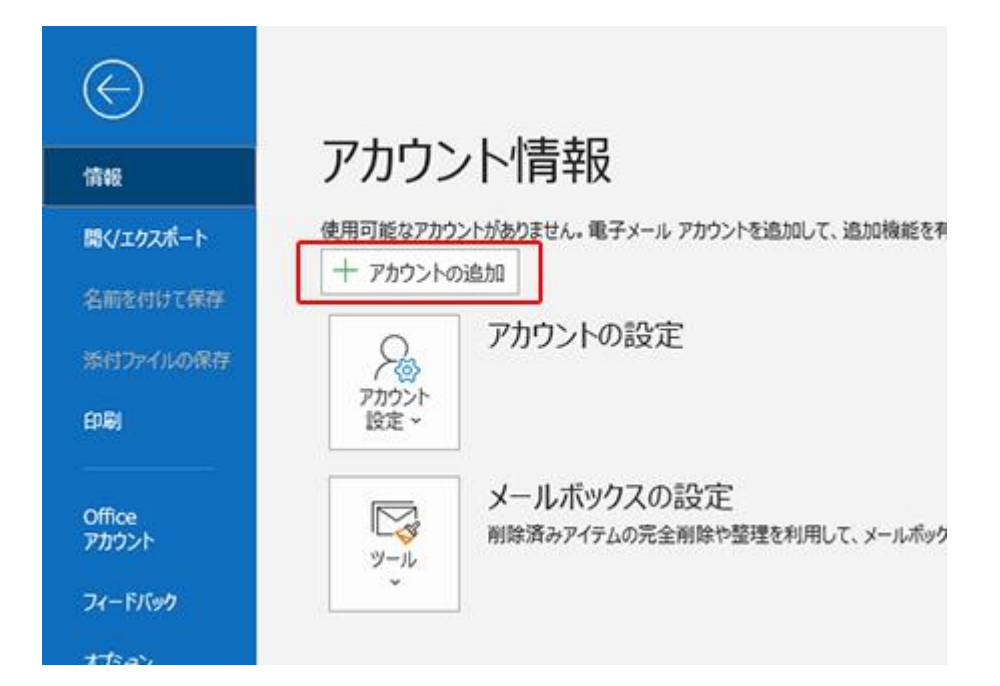

メールアドレスを入力し、「詳細オプション」をクリック。 「自分で自分のアカウントを手動で設定」にチェックを入れ、接続ボタンを押してください。

×

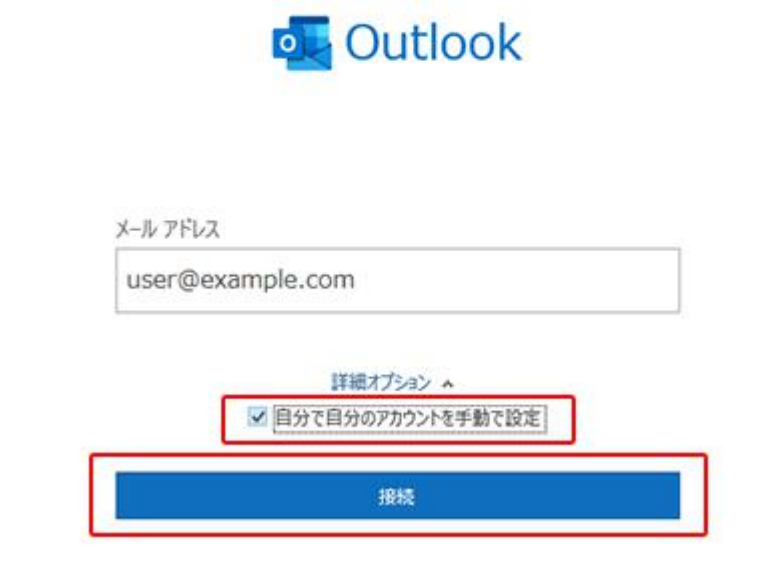

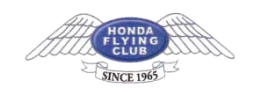

#### 2.アカウントの種類をクリック

アカウントの種類を「POP」もしくは「IMAP」をクリックします。

| 詳細設定       |             |          |        |
|------------|-------------|----------|--------|
|            |             | -        | 0      |
| Office 365 | Outlook.com | Exchange | Google |
|            |             |          |        |

前に戻る

#### 3.アカウントの設定

アカウントの設定情報を入力します。入力後は「次へ」をクリックします。

| 受信メール<br>サーバー sv***.xserver.jp<br>☑ このサーバーでは暗号化された接続 (S:<br>□ ヤキュリティで保護されたパスワード認証 | ポート 995<br>SL/TLS) が必要<br>(SPA) でのログオンが必要 |
|-----------------------------------------------------------------------------------|-------------------------------------------|
| 送信メール<br>サーバー sv***,xserver.jp<br>暗号化方法 SSL/TLS *<br>ロセキュリティで保護されたパスワード認証         | ポート  465<br>(SPA) でのログオンが必要               |
| メッセージ配信<br>□ 既存のデータ ファイルを使用                                                       | <b>伊</b> 照                                |

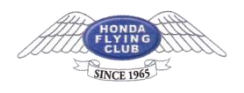

|                                        | 受信メール                              |
|----------------------------------------|------------------------------------|
| サーバー                                   | sv7063.xserver.jp                  |
| ポート<br>このサーバーは暗号化された接続<br>(SSL/TLS)が必要 | 995<br>※IMAP の場合は 993<br>チェック 【あり】 |
| セキュリティで保護されたパスワード<br>認証(SPA)でのログオンが必要  | チェック 【なし】                          |

|                                       | 送信メール             |
|---------------------------------------|-------------------|
| サーバー                                  | sv7063.xserver.jp |
| ポート                                   | 465               |
| 暗号化方法                                 | SSL/TLS           |
| セキュリティで保護されたパスワード<br>認証(SPA)でのログオンが必要 | チェック 【なし】         |

### 4.パスワードの入力

パスワードを入力し、「接続」をクリックします。

| user@example.com | (別のユーザー) |
|------------------|----------|
| 1775-8           |          |
| ******           | 6        |
|                  |          |
|                  |          |
|                  |          |
|                  |          |
|                  |          |
|                  |          |
|                  |          |
|                  |          |
|                  |          |
|                  |          |

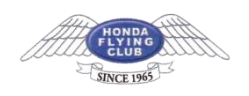

#### 5.追加完了

「アカウントが正常に追加されました」と出たら、「完了」を押して画面を閉じ、続けて SMTP認証設定を行ってください。

| POP                              |         |            | 1 |
|----------------------------------|---------|------------|---|
| user@example.c                   | om      |            |   |
|                                  |         |            |   |
|                                  |         |            |   |
|                                  |         |            |   |
|                                  |         |            |   |
|                                  |         |            |   |
| のメール アドレスを追加                     |         |            |   |
| のメール アドレスを追加<br>くール アドレス         |         | 20         |   |
| のメール アドレスを追加<br>メール アドレス<br>1240 | はプション へ | <i>R</i> 4 |   |

## SMTP 認証設定方法

1. 「ファイル」をクリック

メイン画面の「ファイル」をクリックします。

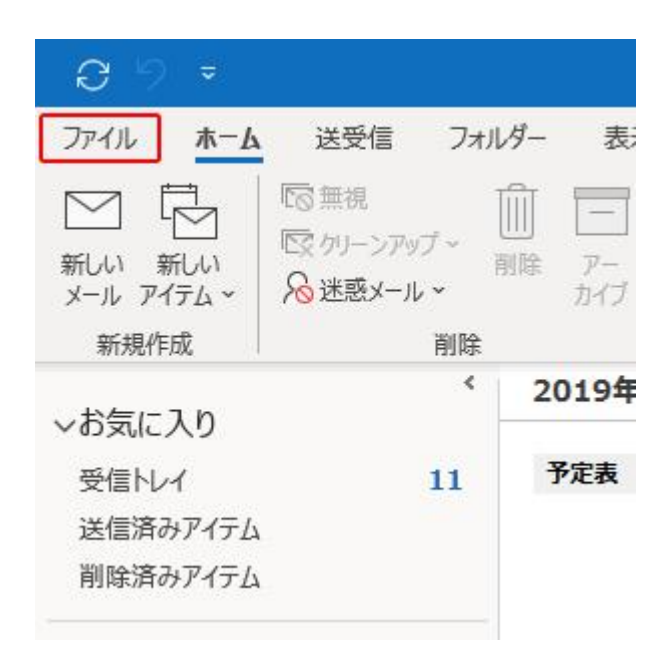

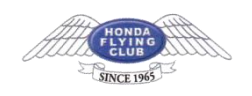

### 2. 「アカウント設定」をクリック

「アカウント設定」のメニュー内にある、「プロファイルの管理(O)」をクリックします。

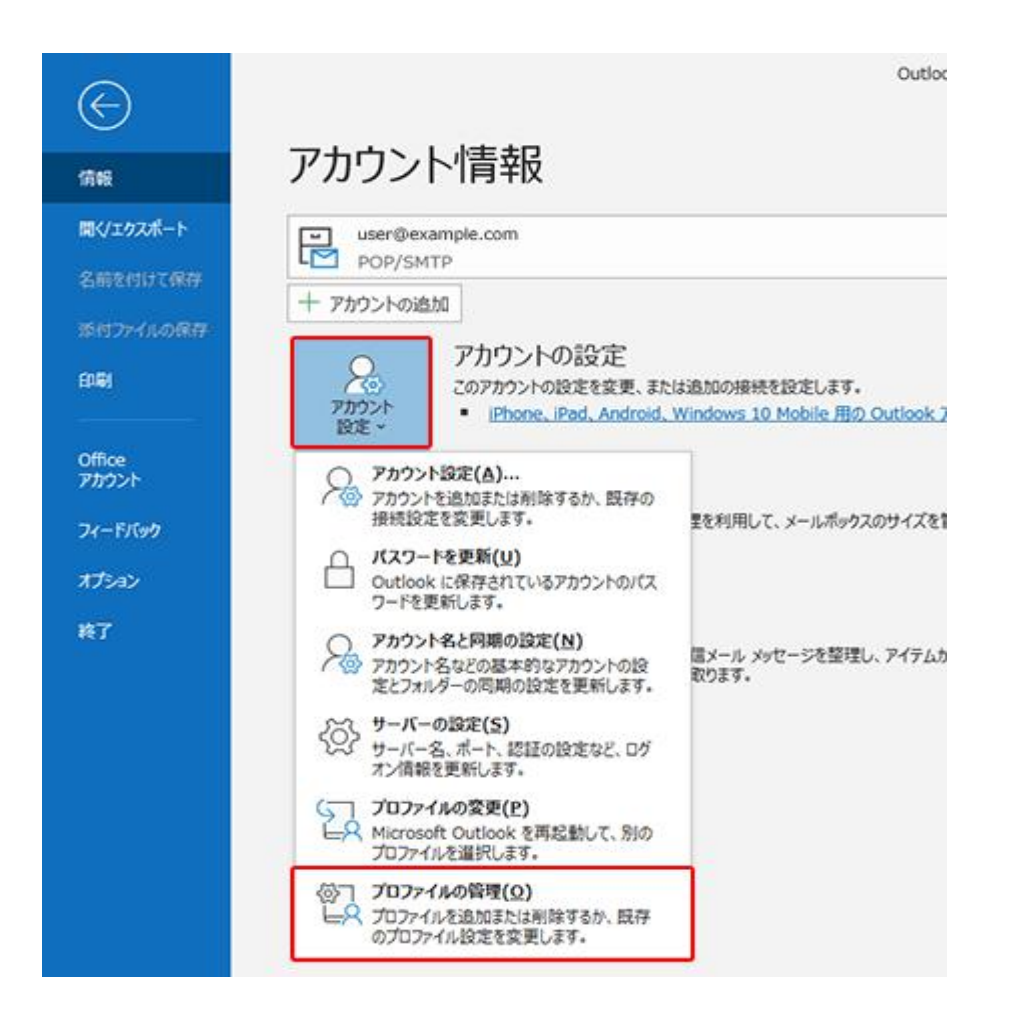

#### 3.「変更」をクリック

メールアドレスを選択して「変更」をクリックします。

| 電子メール アカウント<br>アカウントを追加ま    | たは削除できます。また、アカウントを選択してその設定を変更できます。                                                                                       |
|-----------------------------|----------------------------------------------------------------------------------------------------|
| ール テータファイル                  | RSS フィード SharePoint リスト インターネット予定表 公開予定表 アドレス帳                                                                           |
| 🥝 新規(N) 決化                  | \$項(R) 🚰 変更(A) 🕲 能走に設定(0) 🗙 削除(M) * ◆                                                                                    |
| 名前                          | 種類                                                                                                    |
| 🔮 user@example              | .com POP/SMTP (送信で使用する設定のアカウント)                                                                                          |
|                             |                                                                                                    |
| 道沢したアカウントでは、                | 新しいメッセージを次の場所に配催します:                                                                                                    |
| 道沢したアカウントでは、<br>フォルダーの変更(F) | 新しいメッセージを次の場所に配信します:<br>user@example.com¥受信トレイ                                                                           |
| 選択したアカウントでは、<br>フォルダーの変更(F) | 新しいメッセージを次の場所に配信します:<br>user@example.com <b>V受信トレイ</b><br>テータ ファイル: C:¥Users¥cs¥Documents¥Outlook ファイル¥ user@example.com |

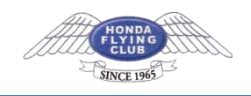

### 4.「**詳細設定」をクリック** 「詳細設定(M)」をクリックします。

| ユーザー情報                |                  | アカウント設定のテスト                         |
|-----------------------|------------------|-------------------------------------|
| 名前(Y):                | user             | アカウントをテストして、入力内容が正しいかどうかを確認することをお勧め |
| 電子メール アドレス(E):        | user@example.com | 089.                                |
| サーバー情報                |                  | アカウント設定のテスト(T)                      |
| アカウントの種類(A):          | POP3             |                                     |
| 受信メール サーバー(I):        | sv***.xserver.jp | <ul> <li>(5)</li> </ul>             |
| 送信メール サーバー (SMTP)(O): | sv***.xserver.jp | 新しいメッセージの配信先:                       |
| メール サーバーへのログオン情報      |                  | ④ 新しい Outlook データファイル(W)            |
| アカウント名(U):            | user@example.com | ○ 股存の Outlook データファイル(X)            |
| パスワード(P):             |                  | <b>愛照(S)</b>                        |
| Ditz                  | 7-F专保存する(R)      |                                     |

### 5.「送信サーバー」タブをクリック

「送信サーバー」タブをクリックします。

「送信サーバー(SMTP)は認証が必要(O)」と、「受信メールサーバーと同じ設定を使用する(U)」の2か所にチェックが入っていることを確認し、「OK」をクリックします。

| ② 支信メール リーハ<br>〇 次のアカウントとパン | ーと同じ設定を使用する(U)<br>スワードでログオンする(L) |
|-----------------------------|----------------------------------|
| アカウント名(N):                  |                                  |
| パスワード(P):                   |                                  |
|                             | パスワードを保存する(R)                    |
| 2キュリティで係                    | 利潤されたパスワード認証 (SPA) に対応(Q)        |
| ○ メールを送信する前                 | iに受信メール サーバーにロクオンする(I)           |
|                             |                                  |
|                             |                                  |

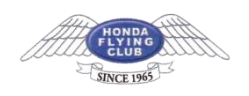

## IMAP で設定した場合 ※追加で以下の設定が必要です

「ファイル」をクリック
 メイン画面の「ファイル」をクリックします。

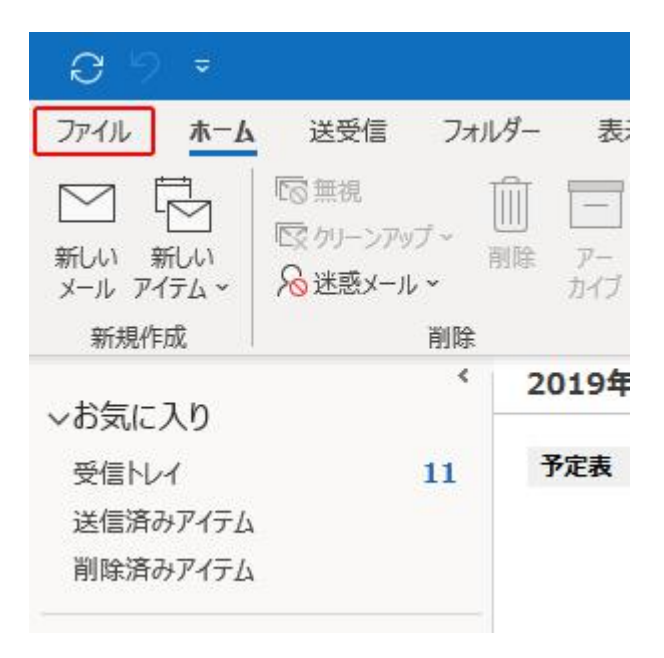

### 2.「アカウント設定」をクリック

「アカウント設定」のメニュー内にある、「アカウント設定(A)」をクリックします。

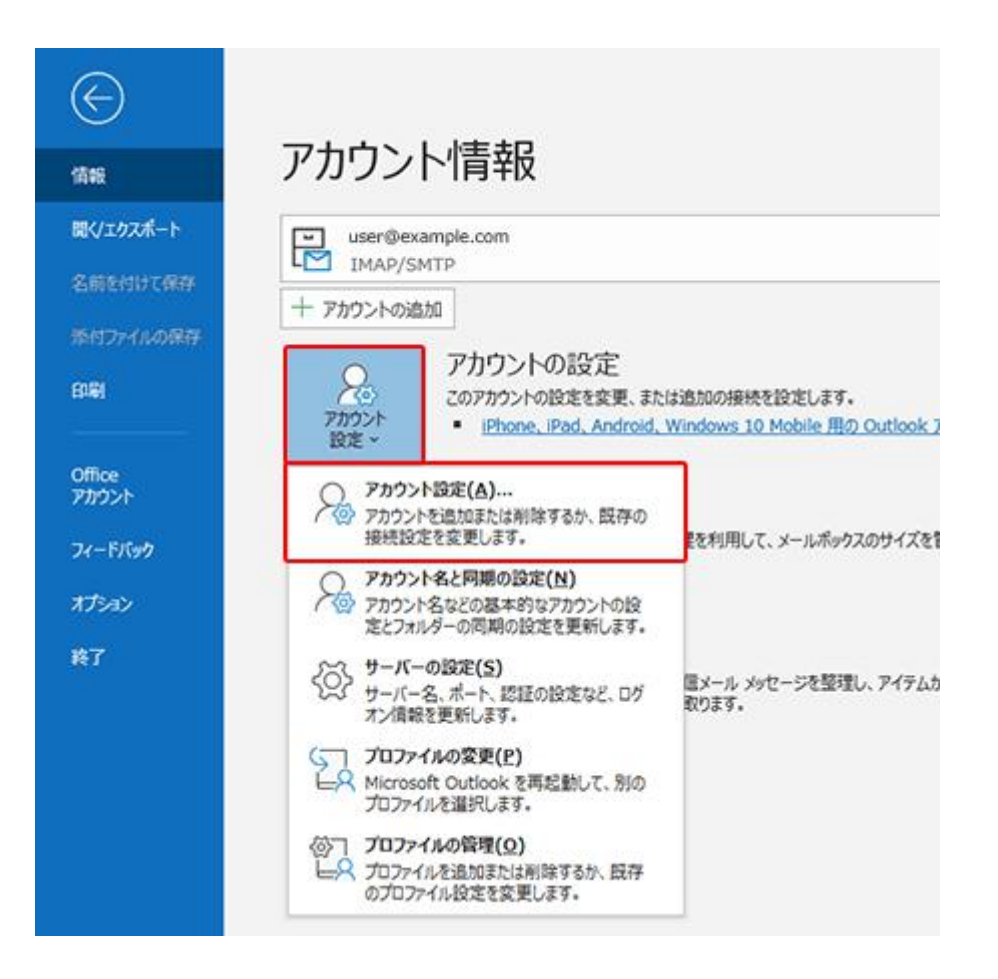

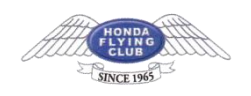

## 3.ルートフォルダーのパスを入力

「フォルダー設定」の「ルートフォルダーのパス」に『inbox』と入力し、「次へ」をクリックして画面を閉じてください。

| and the champion of the |                                                  |
|-------------------------|--------------------------------------------------|
| 全般設定                    |                                                  |
| 自分の名前                   | user                                             |
| アカウント名                  | user@example.com                                 |
|                         | 例: "砥堝" または "Microsoft アカウント"                    |
| 返信先アドレス                 |                                                  |
| 組織                      |                                                  |
| フォルダー設定                 |                                                  |
| ルート フォルダーのパン            | inbox                                            |
| メールの設定                  | Reconstruction of                                |
| メールをオフラインで保             | 存                                                |
| □ 送信済みアイ                | イテムのコピーを保存しない                                    |
| □ アイテムを削け               | 修対象としてマークするが、自動的には移動しない                          |
| 削除対象と<br>消去された          | してマークされたアイテムは、メールポックス内のアイテムが<br>ときに完全に削除されます。    |
|                         | and the stational and the statistical statistics |